## SONY

# Android TV<sup>™</sup> Przewodnik konfiguracji

Podłączenie telewizora do Internetu umożliwia pobieranie aplikacji i gier oraz korzystanie z usług wideo online, podobnie jak w przypadku smartfonów i tabletów. Ten przewodnik przedstawia sposób konfiguracji telewizora w celu użycia tych funkcji.

Ten przewodnik nie jest potrzebny w celu oglądania zwykłych programów telewizyjnych.

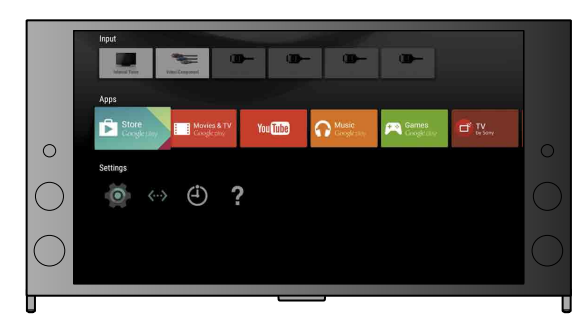

(Wszystkie zrzuty ekranu i ilustracje przedstawiają wersję w języku angielskim).

(Zachowaj ten przewodnik wraz z instrukcją obsługi w celu wykorzystania w przyszłości).

#### Pobieranie aplikacji i gier

| 1. Podłączanie telewizora do Internetu                      | 2   |
|-------------------------------------------------------------|-----|
| 2. Logowanie się do konta Google™ na telewizorze            | 5   |
| 3. Pobieranie aplikacji i gier ze sklepu Google Play™ Store | . 7 |

#### Użycie usługi internetowej firmy Sony

| 4. Użycie usługi internetowej firmy Sony | 8 |
|------------------------------------------|---|
|------------------------------------------|---|

### Podłączanie telewizora do Internetu

Zacznij od podłączenia telewizora do Internetu przez połączenie bezprzewodowe (Wi-Fi) lub przewodowe. Potrzebne będzie połączenie internetowe: aby uzyskać szczegółowe informacje, skontaktuj się ze swoim dostawcą Internetu. Pomiń ten krok, jeśli telewizor jest już podłączony do Internetu.

Aby sprawdzić stan połączenia internetowego i ustawienia sieci, takie jak adres MAC, wybierz opcję [Pomoc] na dole menu Główne, a następnie wybierz opcję [Wyświetl stan sieci].

### Bezprzewodowe połączenie z Internetem (przez sieć Wi-Fi)

Naciśnij przycisk HOME na pilocie, aby wyświetlić menu Główne.

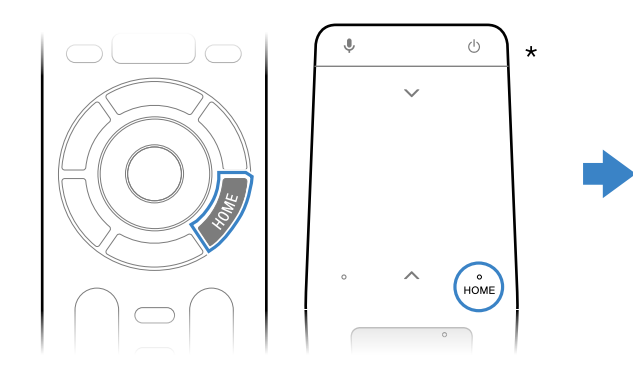

\* Panel dotykowy zdalnego sterowania nie jest dostarczany ze wszystkimi modelami.

2 W menu Główne przenieś fokus na dół ekranu, a następnie wybierz opcje [Ustawienia sieci] — [Wi-Fi].

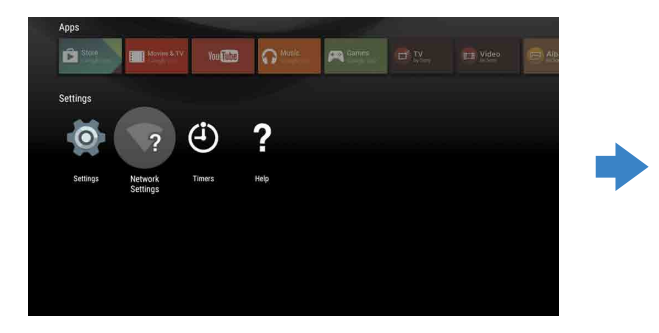

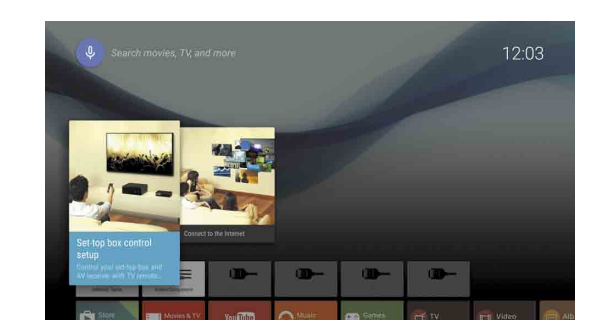

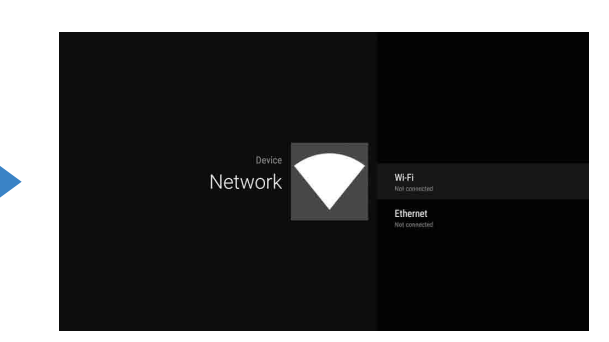

**3** Wybierz właściwą procedurę konfiguracji w zależności od routera bezprzewodowego:

Czy router bezprzewodowy obsługuje funkcję WPS (Wi-Fi Protected Setup)?

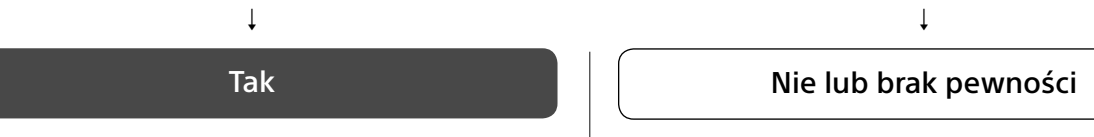

#### Użycie przycisku WPS do połączenia

- ① Wybierz na ekranie opcję [Połącz przez WPS1.
- 2 Naciśnij przycisk WPS na routerze.

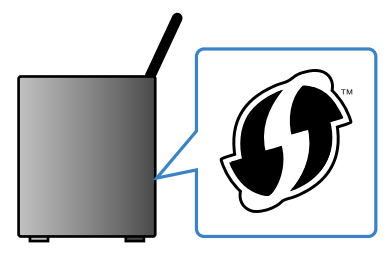

#### Reczny wybór identyfikatora SSID

① Wybierz na ekranie identyfikator SSID routera.

Identyfikator SSID to nazwa identyfikująca router bezprzewodowy. Identyfikator SSID i hasło (klucz zabezpieczeń) można znaleźć na etykiecie naklejonej na routerze. Szczegółowe informacje znajdują się w instrukcji obsługi routera.

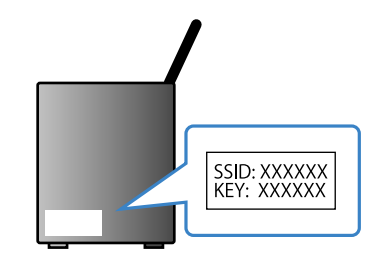

② Wprowadź hasło routera.

#### Połączenie z Internetem za pomocą kabla LAN (sieciowego)

Podłącz kabel LAN do portu LAN z tyłu telewizora.

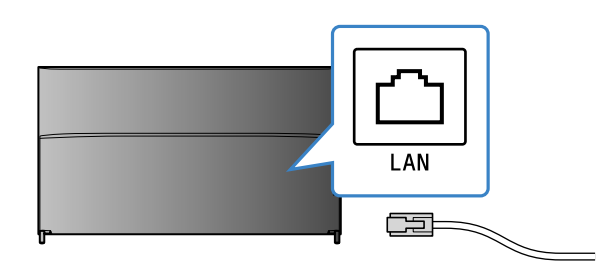

Telewizor połączy się automatycznie z Internetem w ciągu około 30 sekund.

Jeśli telewizor nie łączy się z Internetem automatycznie Telewizor może nie połączyć się z Internetem automatycznie, co jest zależne od ustawień routera. Wybierz opcję [Ustawienia sieci] na dole menu Główne, aby ręcznie skonfigurować sieć.

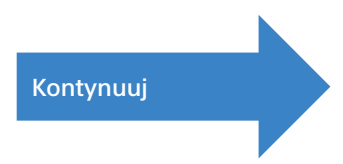

## ∠ Logowanie się do konta Google™ na telewizorze

Pomiń ten krok, jeśli podczas konfiguracji początkowej już zalogowano się na konto Google.

Konto Google zapewnia dostęp do różnych usług firmy Google. Jeśli utworzono już konto Google na komputerze lub smartfonie, można użyć tego konta w celu zalogowania się.

#### Tworzenie konta Google

Konta Google nie można utworzyć na telewizorze. W tym celu użyj komputera lub smartfona.

Odwiedź tę stronę na komputerze lub smartfonie: http://accounts.google.com/signup

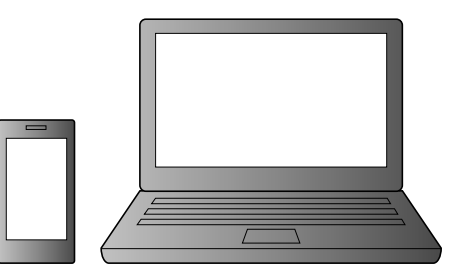

2 Wykonuj instrukcje wyświetlane na ekranie, aby utworzyć konto Google.

Konto Google można także utworzyć podczas początkowej konfiguracji telewizora.

- ① Podłącz telewizor do Internetu podczas początkowej konfiguracji.
- ② Na ekranie [Zaloguj się w Google] podczas początkowej konfiguracji telewizora wybierz opcję [Użyj telefonu lub laptopa]. ③ Odwiedź na komputerze lub smartfonie poniższą witrynę internetową, a następnie wykonaj instrukcje wyświetlane na ekranie, aby utworzyć konto Google. g.co/AndroidTV

#### Logowanie się do konta Google na telewizorze

Wybierz opcję [Google Play Store] w pozycji [Aplikacje] w menu Główne.

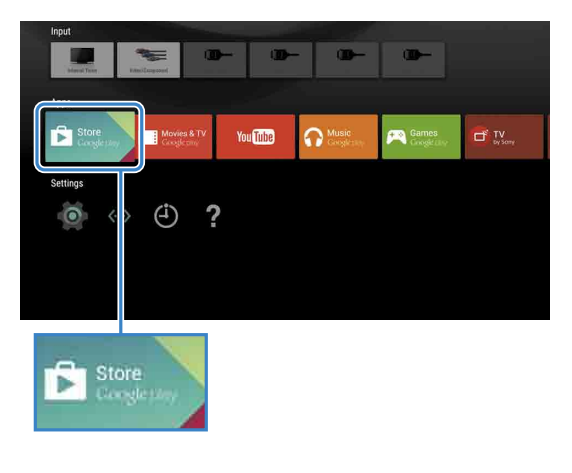

**Z** Po wyświetleniu ekranu logowania wykonuj instrukcje wyświetlane na ekranie, aby się zalogować.

| Enter your ( | Goog |      | 400     | 20 | unt  |       |   |      |      |     |   |  |  |
|--------------|------|------|---------|----|------|-------|---|------|------|-----|---|--|--|
| address      |      |      |         |    |      |       |   |      |      |     |   |  |  |
|              |      | @ami | ail.con |    | @vah | 00.00 | m | @hot | mail | com |   |  |  |
|              |      |      |         |    |      |       |   |      |      |     | ⊠ |  |  |
|              |      |      |         |    |      |       |   |      |      |     |   |  |  |
|              |      |      |         |    |      |       |   |      |      |     |   |  |  |
|              |      |      |         |    |      |       |   |      |      |     |   |  |  |
|              |      |      |         |    | _    |       |   |      |      |     |   |  |  |

Po zalogowaniu się i naciśnięciu przycisku HOME na pilocie telewizora w menu Główne zostaną wyświetlone rekomendacje dla Ciebie.

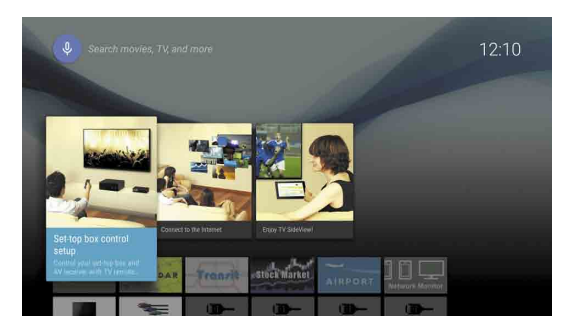

## Bobieranie aplikacji i gier ze sklepu Google Play™ Store

Ekran logowania do konta Google pojawia się także w trakcie łączenia z Internetem podczas początkowej konfiguracji lub po uruchomieniu niektórych aplikacji.

#### Wylogowanie

Wybierz opcję [Osobiste] w pozycji [Ustawienia] w menu Główne, a następnie usuń swoje konto z telewizora.

Podobnie jak na smartfonach i tabletach, możesz pobierać aplikacje i gry ze sklepu Google Play store do telewizora.

Można pobierać tylko aplikacje i gry, które są zgodne z telewizorami. Mogą się one różnić od aplikacji i gier dla smartfonów i tabletów

Wybierz opcję [Google Play Store] w pozycji [Aplikacje] w menu Główne.

| Input<br>Jacobian Trans | Nes Longonal              | - 0      | - 0-              | -                    |               |
|-------------------------|---------------------------|----------|-------------------|----------------------|---------------|
| Store<br>Congletiny     | Movies & TV<br>Geoglecity | You Tube | Music<br>Goglesty | Games<br>Google Tary | TV<br>by Seny |
| Settings                | ) († <b>?</b>             |          |                   |                      |               |
| Sto                     | ore<br>relición           |          |                   |                      |               |

**2** Wybierz aplikację lub grę do pobrania, a następnie zainstaluj ją.

Rozpocznie się pobieranie aplikacji.

Po pobraniu aplikacja zostanie automatycznie zainstalowana. Ikona aplikacji pojawi się w menu Główne, umożliwiając jej uruchomienie.

#### Informacje o płatnych aplikacjach

W sklepie Google Play store znajdują się aplikacje płatne i bezpłatne. W celu zakupu płatnej aplikacji wymagana jest przedpłacona karta podarunkowa Google Play lub karta kredytowa. Kartę podarunkową Google Play można kupić w różnych sklepach detalicznych.

#### Usuwanie aplikacji

- ① Wybierz opcję [Google Play Store] w pozycji [Aplikacje] w menu Główne. ② Wybierz aplikację do usunięcia, a następnie odinstaluj
- ją.

## **4** Użycie usługi internetowej firmy Sony

Po połączeniu się z Internetem i zalogowaniu w usłudze internetowej firmy Sony można korzystać z różnych usług, takich jak usługa wideo online i usługa muzyczna online. W celu użycia tych usług jest wymagane konto SEN.

Usługi te będą dostępne po zainstalowaniu aktualizacji oprogramowania, która jest zaplanowana na wiosne 2015 r.

#### Tworzenie konta SEN

Konta SEN nie można utworzyć na telewizorze. W tym celu użyj komputera lub smartfona.

- Odwiedź tę stronę na komputerze lub smartfonie: https://account. sonyentertainmentnetwork.com
- **Wykonuj instrukcje wyświetlane na** ekranie, aby utworzyć konto SEN.

#### Logowanie się na telewizorze TV przy użyciu konta SEN

Wybierz ikonę usługi internetowej firmy Sony w menu Główne.

**Z** Po wyświetleniu ekranu logowania wykonuj instrukcje wyświetlane na ekranie, aby się zalogować.

|         |                             |         | еомл<br>(3 × |
|---------|-----------------------------|---------|--------------|
| Sign In |                             |         |              |
|         | Sign-In ID (E-mail Address) |         |              |
|         | Password                    |         |              |
|         |                             |         |              |
|         | Forgot Your Password?       | Sign In |              |
|         | Create a New A              | ccount  |              |

Ekran logowania do konta SEN pojawia się także w trakcie łączenia z Internetem podczas początkowej konfiguracji. Na tym ekranie także można się zalogować.

- Google, Google Play, Android TV i inne marki są znakami towarowymi Google
- Niektóre funkcje lub usługi mogą nie być dostępne w niektórych regionach/ krajach.
- Informacje w tym przewodniku mogą ulec zmianie bez powiadomienia.
  Znak identyfikatora Wi-Fi Protected Setup to znak certyfikacji organizacji Wi-Fi Alliance.